## インターネット出願について

## 対象となる試験

- ① [総合型選抜] アンビシャス入試(I~VI期各日程)
- ② [学校推薦型選抜] 指定校推薦入試 · 一般推薦入試 (A · B · C各日程)
- ③ [一般選抜] 一般入試(A·B·C各日程)
- ④ [一般選抜] 大学入学共通テスト利用入試(A・B・C・D各日程)

2 はじめに

## 必要なインターネット環境

| パソコン             | Windows          | <ul> <li>GoogleChrome(最新バージョン)・Microsoft Edge(最新バージョン)</li> <li>Firefox(最新バージョン)</li> </ul> |
|------------------|------------------|---------------------------------------------------------------------------------------------|
|                  | macOS            | • GoogleChrome (最新バージョン) • Safari (最新バージョン)<br>• Firefox (最新バージョン)                          |
| スマートフォン<br>タブレット | Android<br>(最新版) | • Android Chrome最新バージョン                                                                     |
|                  | iOS<br>(最新版)     | • Safari最新バージョン                                                                             |

## 3 インターネット出願の流れ

※アンビシャス入試のみ出願の前にエントリーを実施します。

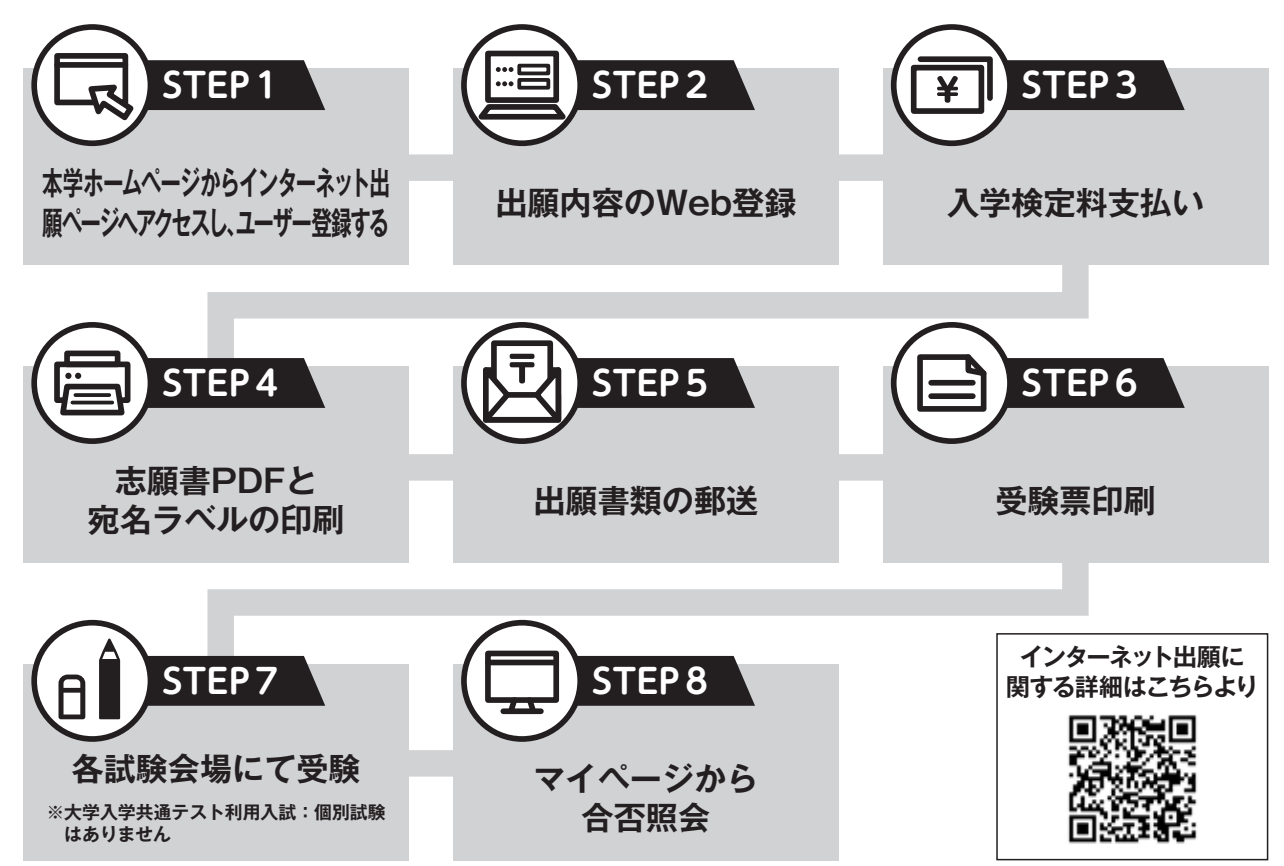